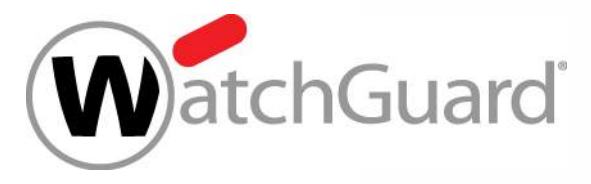

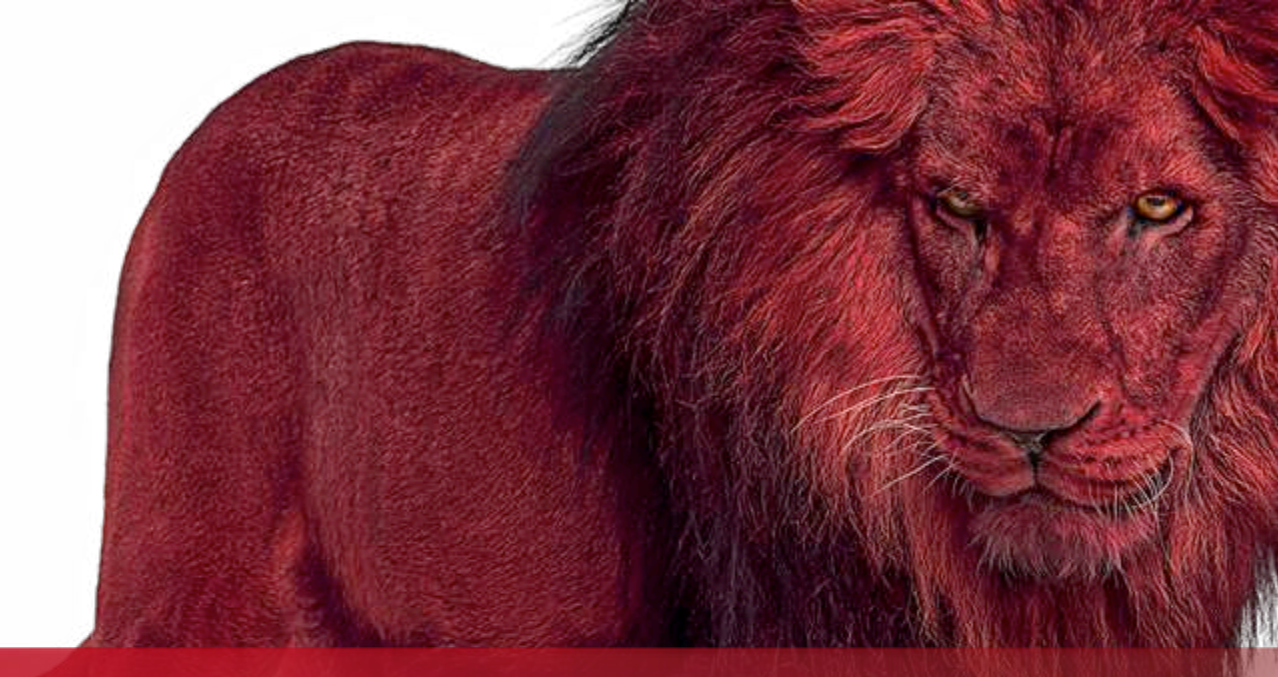

#### Best Practices Rapid Deploy

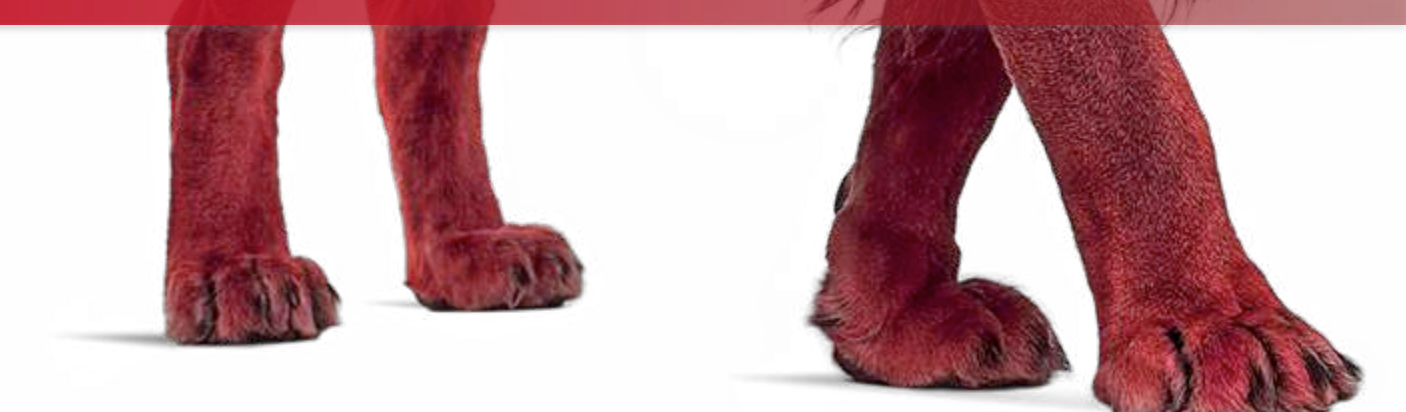

# **Typische Scenarien**

- Sichere Anbindung von Remote Standorten und Homeoffice
- Dienste werden zentral bereitgestellt
- Global verteilte Standorte
- Sicherer Austausch von Daten und Informationen
- IT Mitarbeiter sind oft nur in zentralen
   Standorten vorhanden Zentrale Administration und zentrales Reporting
- Schnelle Installation bei kleinen Kunden ohne IT Fachkraft
- Managed Service

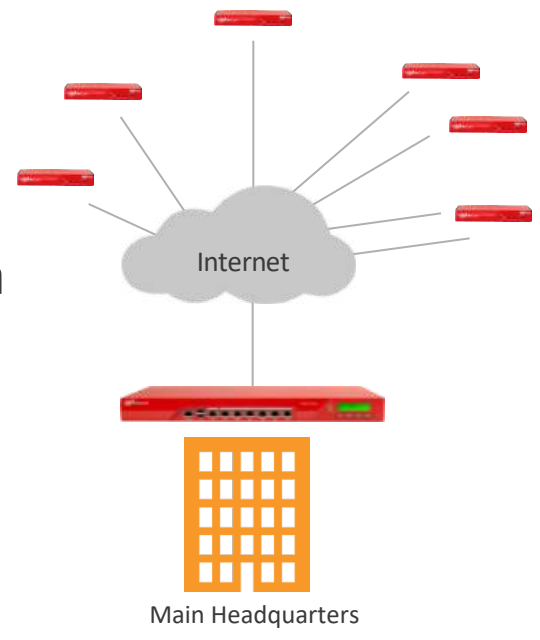

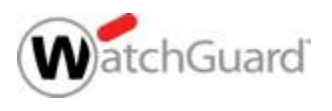

## Grundlagen

- Rapid Deploy ist ein seit langem unterstützter Mechanismus
- Viele Kunden und Partner nutzen diesen sehr intensiv und erfolgreich
- Auch nützlich als Disaster Recovery oder RMA "Unterstützung"
- 3 Varianten:
  - Management Server
  - Configuration File
  - WatchGuard Cloud

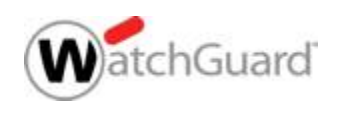

# **Rapid Deploy Management Server**

Die patentierte Technologie ermöglicht eine schnelle und einfache Inbetriebnahme neuer Standorte. Vor Ort ist kein IT Know-How erforderlich, die Konfiguration kann zentral vorbereitet und durchgeführt werden.

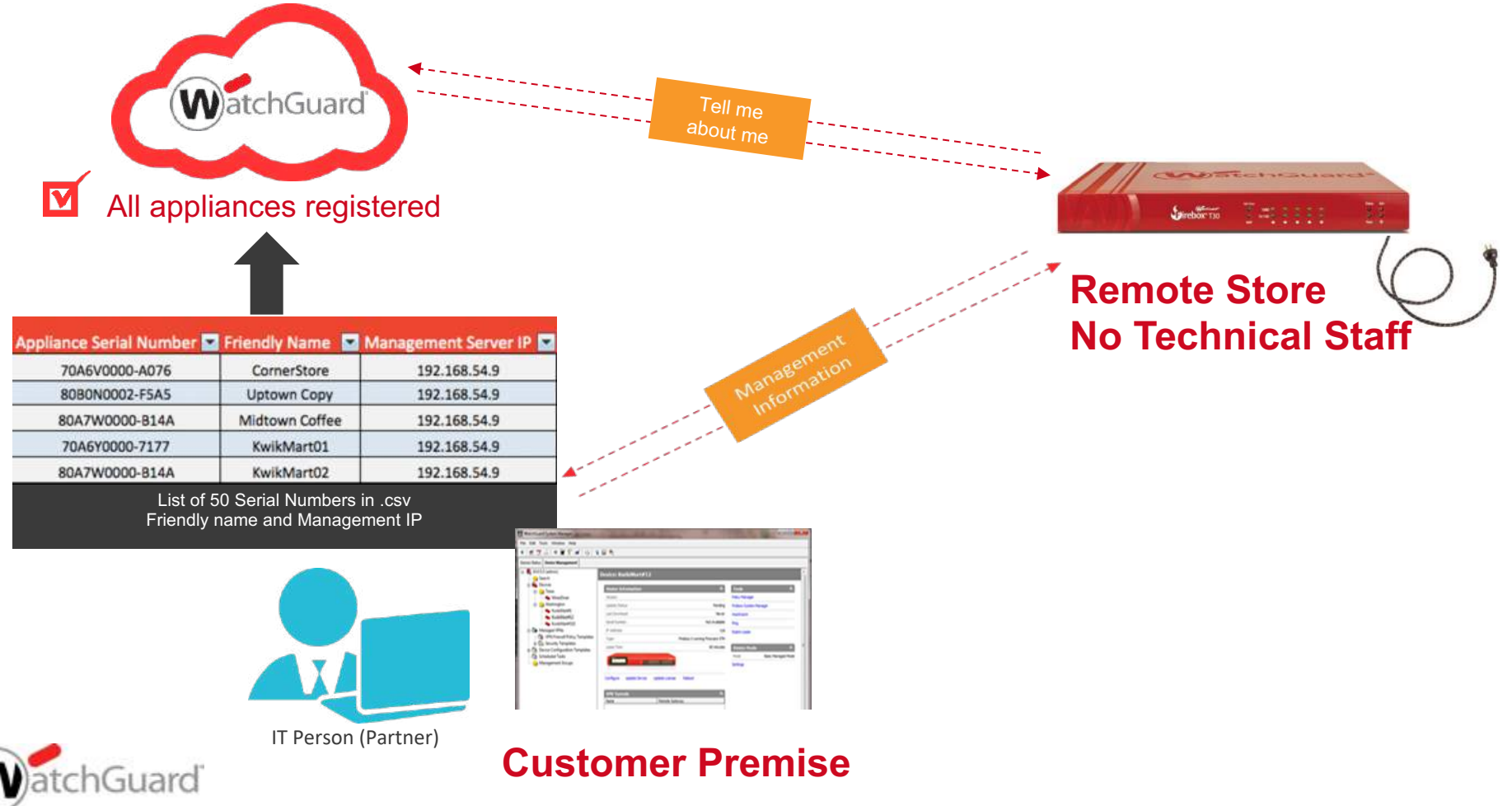

# **Ablauf Rapid Deploy**

WatchGuard RapidDeploy Process

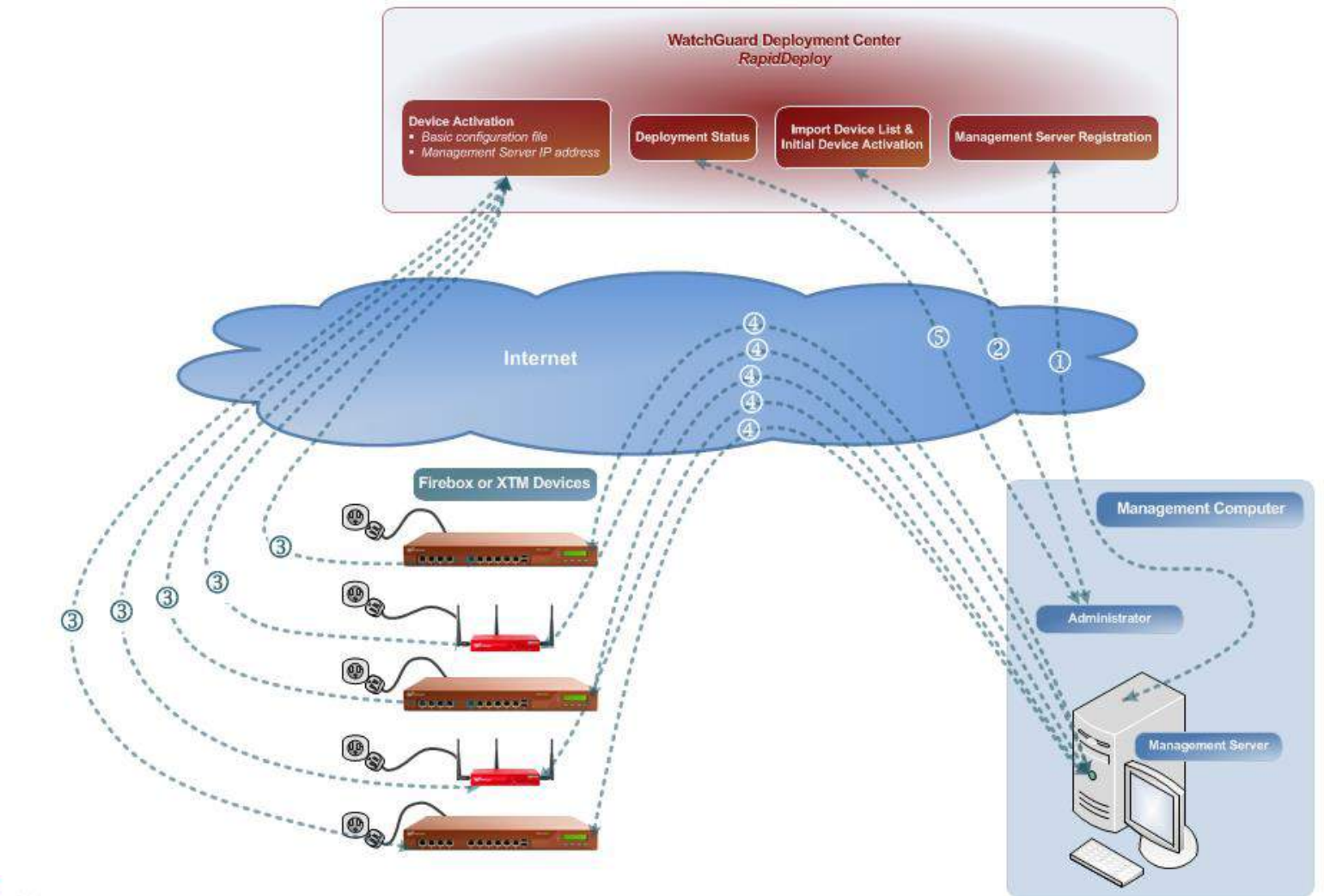

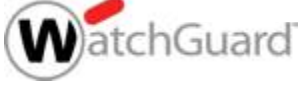

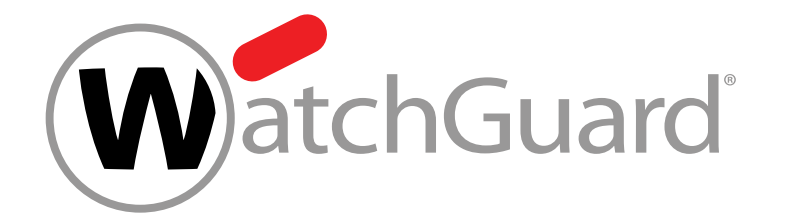

## **Live Demo**

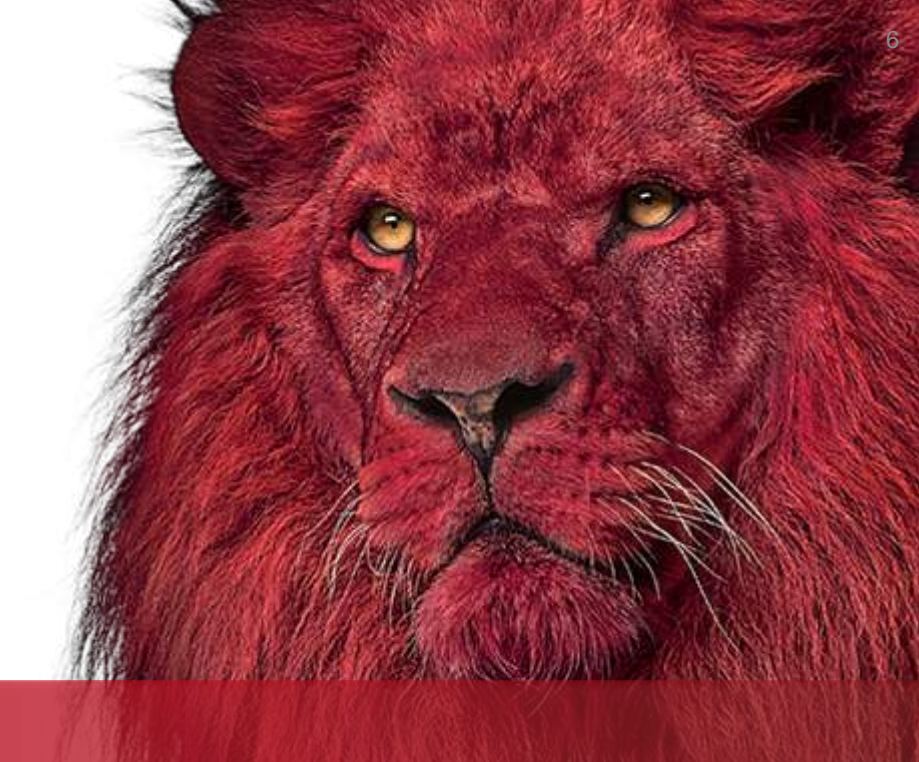

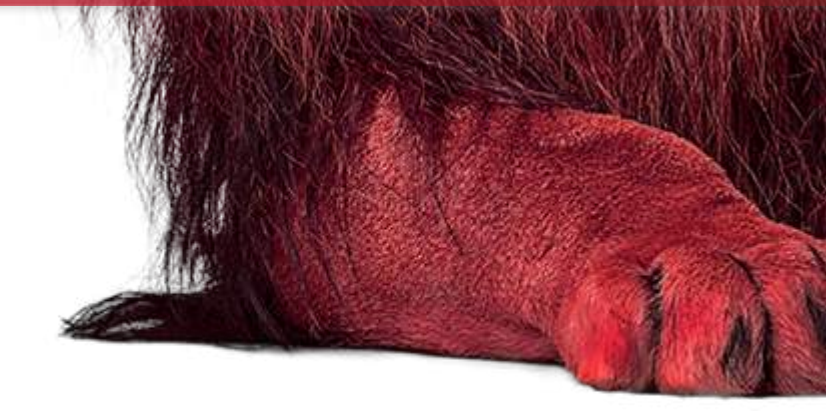

# **Rapid Deploy Configuration File**

 Eine vorbereitete Konfigurationsdatei wird im WatchGuard Account (Support Center) der Appliance zugewiesen.

#### Product Details for T70-JSP

Guard

|                                 | Denid Denley, Configuration                                                                                                    |
|---------------------------------|----------------------------------------------------------------------------------------------------|
|                                 | kapidDeploy Configuration                                                                                                    |
| DanidDanlay                     | With RapidDeploy, your device automatically downloads and applies a configuration each time it connects to the Internet with factory-default settings. |
| паріореріоу                     | 🔿 Do not use RapidDeploy                                                                                                    |
| Use RapidDeploy to set up autom | configuration Use RapidDeploy QuickStart                                                                                                    |
| RapidDeploy is not configured.  | Set up R 👩 Upload a configuration file to the website for RapidDeploy                                                                                  |
|                                 | Make sure that your configuration file has a version that is equal to or less than the version of Fireware installed on your device.                   |
| Services & Upgrades             | Durchsuchen Keine Datei ausgewählt.                                                                                                    |
| Fireware® XTM Pro               | Activated                                                                                                    |
| Application Control             | Active (Exp. Next Cancel                                                                                                    |
| Gateway AntiVirus               | Active (Expiration date: 28 Aug 2019) Netire mis davice Renew                                                                                          |

## **Bei vielen Appliances**

 Rapid Deploy Configuration Manager <a href="https://www.watchguard.com/help/docs/help-center/en-us/my\_products/rapiddeploy\_config\_mgr.html">https://www.watchguard.com/help/docs/help-center/en-US/Content/en-US/my\_products/rapiddeploy\_config\_mgr.html</a>

| Assign a configuration file to your app<br>Search devices: | pliances by moving them from the left box to the right box below. |
|------------------------------------------------------------|-------------------------------------------------------------------|
| Unassigned Appliances                                      | Assigned Appliances                                               |
| D0FA02A1B-CBA3<br>D0FA02A36-8CA2                           | D0FA02EDC-5A05<br>D0FA02A48-7821                                  |
| >                                                          | <                                                                 |
|                                                            |                                                                   |
|                                                            |                                                                   |

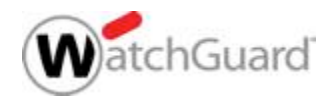

# **Rapid Deploy Configuration File**

- Die Konfiguration kann bereits Parameter zur Integration in den MGMT Server enthalten.
- Das Device wird anschließend im Management Server angelegt und verbindet sich automatisch sobald das System vor Ort angeschlossen wird.

|                                                                          |                                                                   | Device: M300-Homeoffice                   |                           |                                                                |                                                    |
|--------------------------------------------------------------------------|-------------------------------------------------------------------|-------------------------------------------|---------------------------|----------------------------------------------------------------|----------------------------------------------------|
|                                                                          |                                                                   | Device Information                        | *                         | Heartbeat (Alive)                                              | ) 🛛 👻                                              |
|                                                                          |                                                                   | Version:                                  | 11.9.6                    |                                                                |                                                    |
|                                                                          |                                                                   | Update Status:                            | Complete                  | Tools                                                          | *                                                  |
| dd Device Wizard                                                         | X                                                                 | Last Download:                            | Today 14:11:37            | Policy Manager                                                 |                                                    |
| Entor a name for th                                                      | in davies                                                         | Serial Number:                            | 80DF000B209C4             | Firebox System Manag                                           | ger                                                |
|                                                                          | Watchiduard                                                       | IP Address:                               | 10.255.255.2              | HostWatch                                                      |                                                    |
|                                                                          |                                                                   | Type:                                     | M300 running Fireware XTM | Ping                                                           |                                                    |
| Enter the information use                                                | d to display the device in WSM and authenticate the device to the | Lease Time:                               | 2 minutes                 | Expire Lease                                                   |                                                    |
| the device's Managed C<br>Client Name:<br>Device Type:<br>Shared Secret: | M300-Homeoffice Fireware XTM                                      | Configure Update Device Update License Re | boot                      | Device Mode<br>Mode<br>Settings<br>Management Gro<br>Member Of | Rasic Managed Mor                                  |
| Confirm Shared Secret:                                                   |                                                                   | VPN Tunnels Name Remote Gateway           | *                         | Settings<br>Management Tur<br>Type<br>Hub Device               | nnel Information 🖄<br>Spoke (SSL Oni<br>XTMv-DefGa |
|                                                                          | < Back Next > Cancel Help                                         |                                           |                           | Tunnel ID                                                      | SSL-M30                                            |

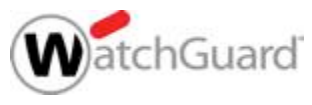

## Erzeugen der Konfigurationsdatei

- Eine Konfigurationsdatei f
  ür die Version der Firebox kann über 2 Wege erzeugt werden
  - Per Web-UI mit "Referenz Appliance"
  - Per WSM über Option "Save as Version"

| R    | untitled.xml *- Fireware Policy Manager      |            |                                             |                     |                                 |
|------|----------------------------------------------|------------|---------------------------------------------|---------------------|---------------------------------|
| File | Edit View Setup Network FireCluster VPN Subs | cripti     | on Services Help                            |                     |                                 |
| D    | New Strg+N                                   | <b>a</b> , | 💰 👫 🛄 🚂 🔗                                   | E 🔍 ?               |                                 |
|      | Open                                         |            |                                             |                     |                                 |
| 5    | Save                                         | H          | To Firebox                                  | Strg+T              |                                 |
|      | Backup and Restore                           |            | As File                                     | Strg+5              |                                 |
|      | Upgrade                                      | -          | As Version                                  | Strg+V              | Port                            |
|      | Manage Users and Roles                       |            | Always create a back                        | qu                  | tcp:21<br>tcp:8080              |
|      | C:\Users\jonas-admi \FBX-DefGate.xml         |            | Any-Trusted, Any Ar                         | iy                  | icmp (type: 8,                  |
|      | Exit                                         | gmt        | Any-Trusted, Any Fir<br>Any-Trusted, Any Ar | ebox<br>iy-External | tcp:4105 tcp:4<br>tcp:0 (Any) u |

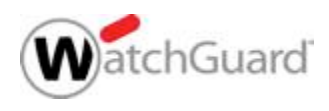

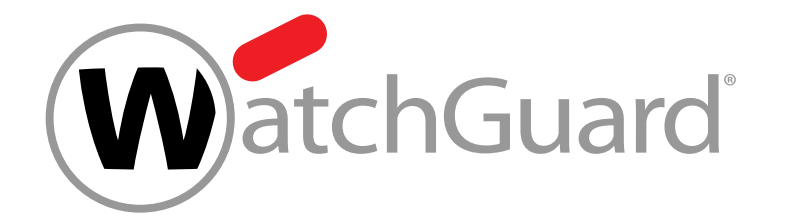

## **Live Demo**

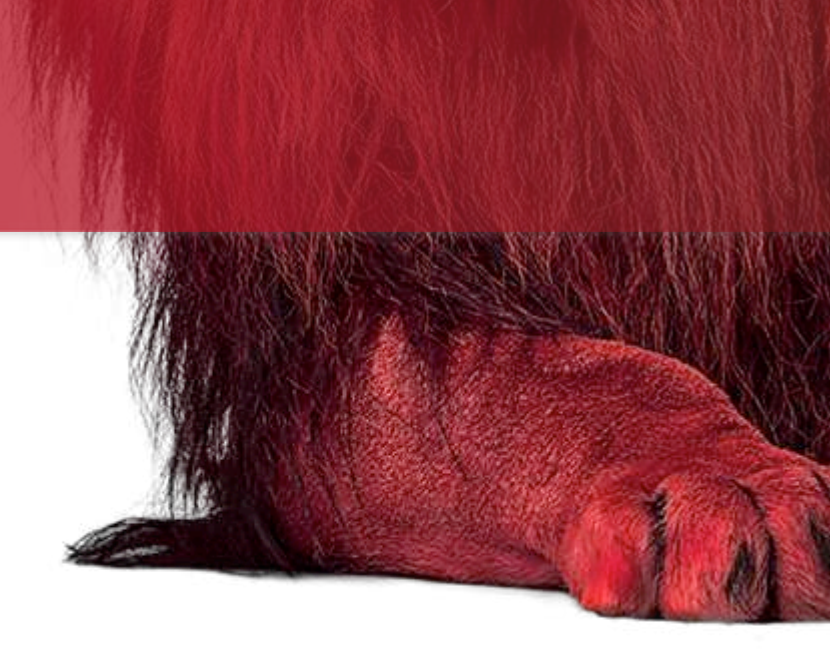

# RapidDeploy über WatchGuard Cloud

#### RapidDeploy ist vollständig in WatchGuard Cloud integriert

- Integration neuer Standorte ohne geschultes (IT-)Personal vor Ort
- Zero-touch deployment
- Laden Sie eine vorbereitete Konfigurationsdatei in die WatchGuard Cloud die neuen Firebox Systeme wenden diese sofort an und schützen direkt.

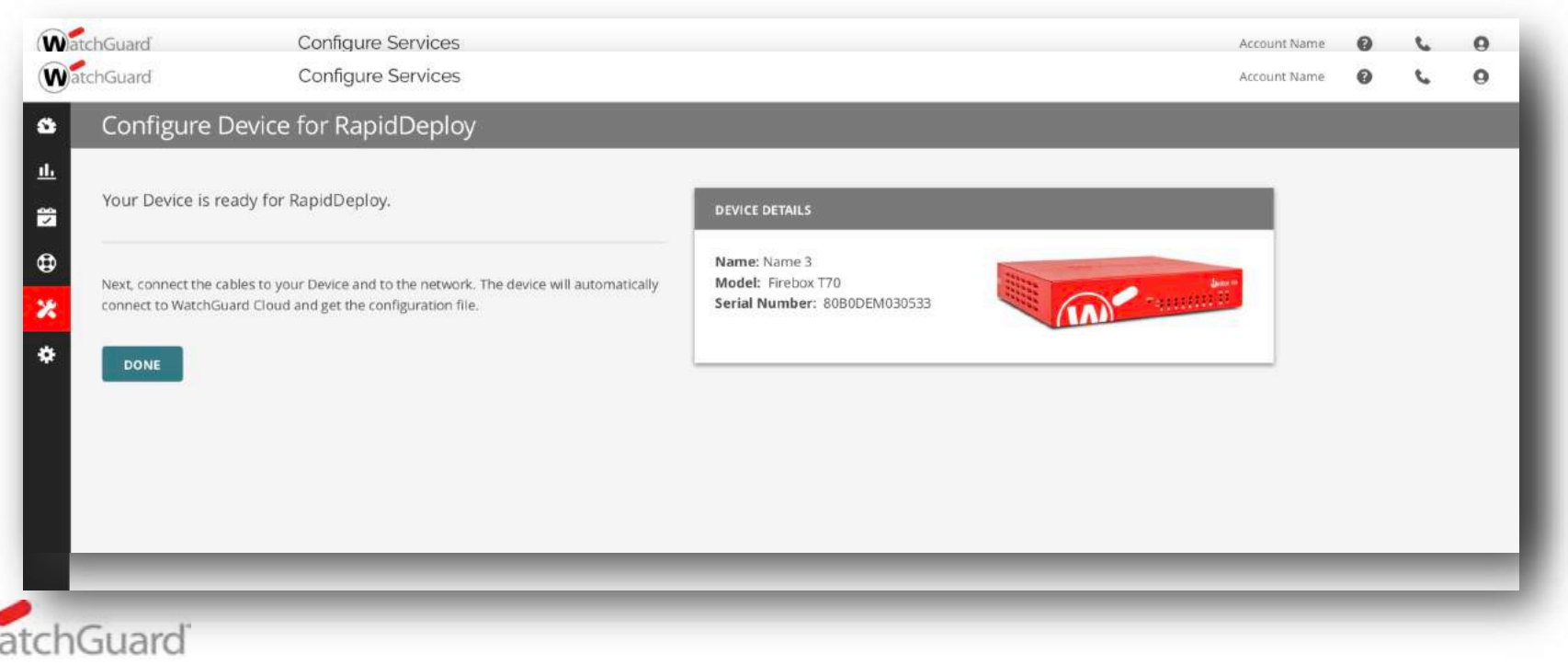

## Erzeugen der Konfigurationsdatei

- Eine Konfigurationsdatei f
  ür die Version der Firebox kann über 2 Wege erzeugt werden
  - Per Web-UI mit "Referenz Appliance"
  - Per WSM über Option "Save as Version"

| 5    | untitled.xml *- Fireware Policy Manager                               |         |                                             |                    |                                 |  |
|------|-----------------------------------------------------------------------|---------|---------------------------------------------|--------------------|---------------------------------|--|
| File | Edit View Setup Network FireCluster VPN Subs<br>New Strg+N<br>Open >> | ariptic | on Services Help<br>🎉 👫   🖳 🚂 🔗             | E 🔍 ?              |                                 |  |
| 5    | Save                                                                  | -       | To Firebox                                  | Strg+T             |                                 |  |
|      | Backup and Restore                                                    | -       | As File                                     | Strg+5             |                                 |  |
|      | Upgrade                                                               | -       | As Version                                  | Strg+∀             | Port                            |  |
|      | Manage Users and Roles                                                |         | Always create a backu                       | qı                 | tcp:21<br>tcp:8080              |  |
|      | C:\Users\jonas-admi \FBX-DefGate.xml                                  | 1       | Any-Trusted, Any An                         | y                  | icmp (type: 8,                  |  |
|      | Exit                                                                  | gmt .   | Any-Trusted, Any Fin<br>Any-Trusted, Any An | ebox<br>y-External | tcp:4105 tcp:4<br>tcp:0 (Any) u |  |

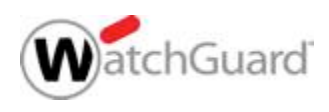

#### Copyright ©2019 WatchGuard Technologies, Inc. All Rights Reserved

# Kling gut! Aber was passiert ohne DHCP?

- IP address type
  - Static
  - PPPoE
- IP information can be configured in .csv file on USB Stick 70XX00777X777,0,ext,Static,69.164.168.168/24,69.164.168.254,202.106.0.20 ANNALSA ANNALSA ANNALSA ANNALSA ANNALSA ANNALSA ANNALSA ANNALSA ANNALSA ANNALSA ANNALSA ANNALSA ANNALSA ANNALSA
  - 1

| Format is documented:                                              |
|--------------------------------------------------------------------|
| https://www.watchguard.com/help/docs/help-center/en-US/Content/en- |
| US/Fireware/deploy/usb_interface_config_c.html                     |

| Multiple serial numbers for | 1      |
|-----------------------------|--------|
| Multiple Serial Humbers for | serial |
| multiple locations          | 8083   |

| A             | B     | C         | D              | E               | F           | G       |
|---------------|-------|-----------|----------------|-----------------|-------------|---------|
| serial no     | intf# | intf type | public IP type | ip              | gateway     | dns     |
| 80B302ABA2AB9 | 0     | ext       | Static         | 67.79.167.94/24 | 67.79.167.1 | 4.2.2.2 |
|               |       |           |                | 1.000           |             |         |
|               | -     |           |                |                 |             |         |
|               |       |           |                |                 |             |         |
|               |       |           |                |                 |             |         |

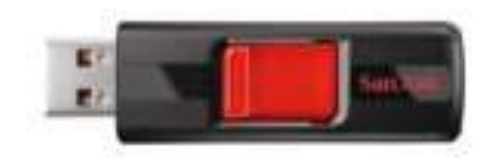

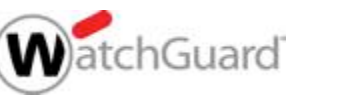

## Neu in Version 12.5.3

 Neuer Web Setup Wizard mit Rapid Deploy Option

 WLAN eingeschaltet im Factory Default

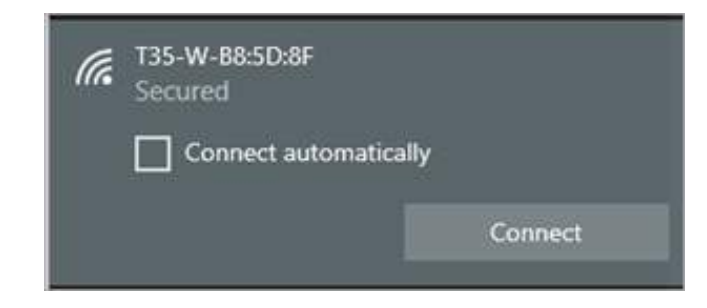

| Cont       Fireware Web UI         Specify<br>address       Cont       Fireware Web UI         © Obt       Specify       Fireware Web UI         © Obt       Specify       Connection Settings: PPPoE         IP Addr       Specify the PPPoE settings to use for interface 0.         Gatewa       © Obtain an IP address automatically         © Use this IP address       Use this IP address | WatchGua                                                     | rd Fireware Web UI                                                                                                    |
|----------------------------------------------------------------------------------------------------|--------------------------------------------------------------|----------------------------------------------------------------------------------------------------|
| Specify<br>DHCP1       Conr       Fireware Web UI         Image: Specify<br>Use       Specify       Connection Settings: PPPoE         Image: IP Addr<br>Gatewa       Specify the PPPoE settings to use for interface 0.         Lease 1<br>                                                                                                    | Coni 🕑                                                       | Fireware Web UI                                                                                                    |
| Specify       Connection Settings: PPPoE         Use       IP Addr         Gatewa       Specify the PPPoE settings to use for interface 0.         Lease 1       Image: Obtain an IP address automatically         Client       Use this IP address         Host N       User Name                                                                                                    | Specify<br>DHCP JI CO                                        | nr WatchGuard Fireware Web UI                                                                                                    |
|                                                                                                    | Obt     Obt     Use     IP Ai     Gate     Client     Host N | cify Connection Settings: PPPoE ddr Specify the PPPoE settings to use for interface 0.  © Obtain an IP address automatically  © Use this IP address |
|                                                                                                    |                                                              |                                                                                                    |

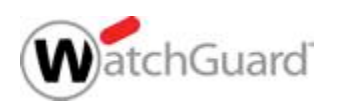

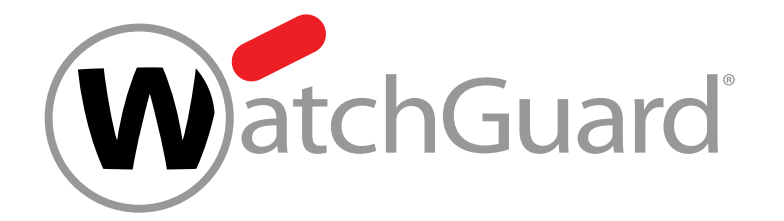

## **Vielen Dank!**

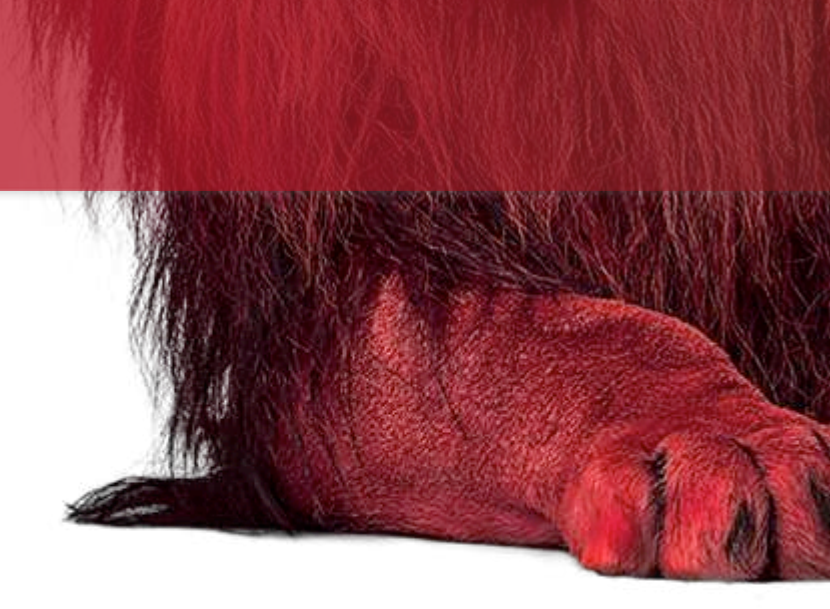